## How to add AXPro to HCP by ISUP protocol

Hikvision alarm devices could only be added to HCP by ISUP protocol. Please follow the below steps to add alarm device to HCP. Here we take AXPro as an example.

Log in to web page of AXPro

**HIKVISIO**N

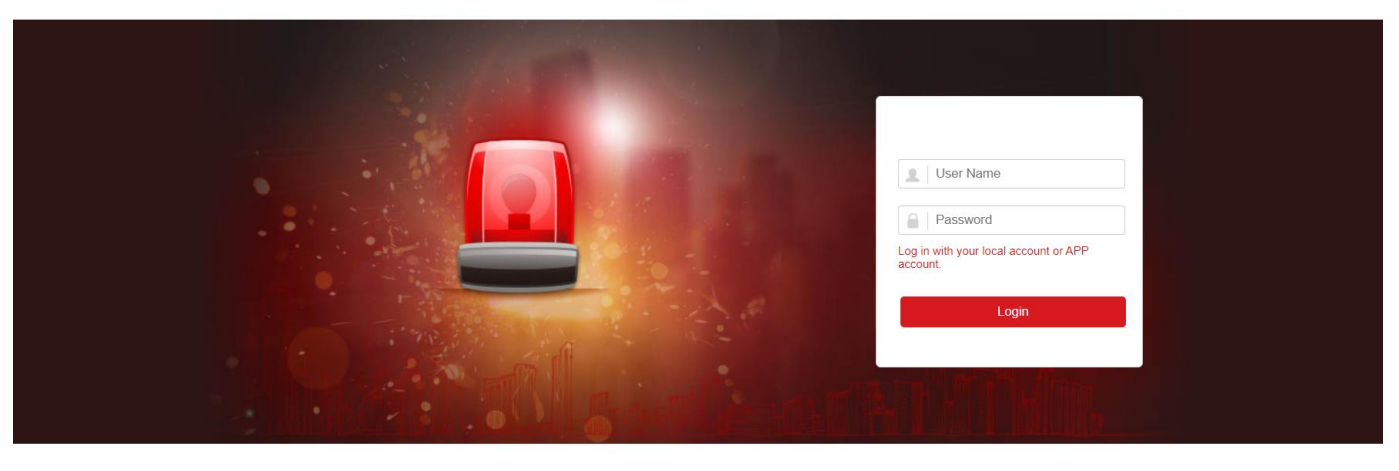

<sup>©2022</sup> Hikvision Digital Technology Co., Ltd. All Rights Reserved.

Turn to Communication > Alarm Receiving Center to set Device ID, ISUP login Password and IP address of HCP Server

| H   | KVISION                                                           |                                       | 👤 mbb4qh 🕞 Exit                  |  |  |  |  |  |  |
|-----|-------------------------------------------------------------------|---------------------------------------|----------------------------------|--|--|--|--|--|--|
|     |                                                                   | Alarm Receiving Center                |                                  |  |  |  |  |  |  |
| Ş   | Overview                                                          | ARC1 ARC2                             |                                  |  |  |  |  |  |  |
| 8   | User                                                              | ARCZ                                  |                                  |  |  |  |  |  |  |
|     | System                                                            | Enable                                |                                  |  |  |  |  |  |  |
|     | Device                                                            | Ellable                               |                                  |  |  |  |  |  |  |
|     | Area                                                              | Protocol Type                         | ISUP -                           |  |  |  |  |  |  |
| (q) | Communication                                                     | Address Type (Alarm Receiver Server)  | ) IP                             |  |  |  |  |  |  |
|     | Wired Network                                                     | Server Address (Alarm Receiver Server | er) 10.9.98.52                   |  |  |  |  |  |  |
|     | Wi-Fi                                                             | Port No. (Alarm Receiver Server)      | 7332                             |  |  |  |  |  |  |
|     | Cellular Data Network                                             |                                       |                                  |  |  |  |  |  |  |
|     | Alarm Receiving Center                                            | ISUP Protocol Version                 | v5.0 -                           |  |  |  |  |  |  |
|     | Event Types Notification                                          | Address Type (Registry Server)        | IP *                             |  |  |  |  |  |  |
|     | Cloud Service                                                     | Server Address (Registry Server)      | 10.9.98.52                       |  |  |  |  |  |  |
|     | Notification by Email                                             | Bathle (Basiste Gazer)                | 7000                             |  |  |  |  |  |  |
|     | NAT                                                               | Port No. (Registry Server)            | 7660                             |  |  |  |  |  |  |
|     | FTP                                                               | Registration Status                   | Online                           |  |  |  |  |  |  |
|     | Intercom Service                                                  | Device ID                             | A00007                           |  |  |  |  |  |  |
| ß   | Maintenance                                                       | Communication Mode                    | Wired Network & Wi-Fi Priority - |  |  |  |  |  |  |
|     |                                                                   | ISUP Login Password                   | •••••• » <sub>74</sub> *         |  |  |  |  |  |  |
|     |                                                                   | Periodic Test                         |                                  |  |  |  |  |  |  |
|     | ©2022 Hikvision Digital Technology Co., Ltd. All Rights Reserved. |                                       |                                  |  |  |  |  |  |  |
|     |                                                                   |                                       |                                  |  |  |  |  |  |  |

## > Log in to the HCP web client then add AXPro by ISUP protocol

| 88 | O HikCentral Profession                 | al Web Client Resource Management $\mathcal{O}$ X                                                                          | 𝔅 Wizard ≡ Maintenance and Management admin |
|----|-----------------------------------------|----------------------------------------------------------------------------------------------------|---------------------------------------------|
|    | Resource Management Device and Server ^ | Add Security Control Device                                                                                                |                                             |
|    | Encoding Device                         | Basic Information                                                                                                    |                                             |
|    | Access Control Device                   | Access Protocol Hilpirian ISTID Protocol                                                                                   | 7                                           |
|    | Elevator Control Device                 | This protocol     This protocol     The current version supports adding devices from the site on Hik-ProConnect. Configure |                                             |
|    | Video Intercom Device                   | Adding Mode 💿 Device ID                                                                                                    | -                                           |
|    | Visitor Terminal                        | O Device ID Segment                                                                                                    |                                             |
|    | Mobile Device                           | Batch Import                                                                                                    | _                                           |
|    | Query Terminal                          | *Device ID A00007                                                                                                    |                                             |
|    |                                         | *ISUP Login Password 🛛 🛶                                                                                                   |                                             |
|    |                                         | *Device Name Test                                                                                                    |                                             |
|    |                                         | Picture Storage                                                                                                    |                                             |
|    |                                         |                                                                                                    |                                             |
|    | Security Control Device                 | Add Add and Continue Cancel                                                                                                |                                             |

When device registration status and network status are both online, AXPro was successfully added.

| 88                    | 🔞 HikCentral Professional Web Client 🛛 Resource Management 🗘 X 💿 Wizard 🗉 Maintenance and Management |                                                                |                                 |                          |              |                            |           |         |           |          |          |           |  |
|-----------------------|----------------------------------------------------------------------------------------------------|----------------------------------------------------------------|---------------------------------|--------------------------|--------------|----------------------------|-----------|---------|-----------|----------|----------|-----------|--|
| =                     | Resource Management                                                                                  | ement + Add Delete & Change Password G Time Zone & Refresh All |                                 |                          |              |                            |           |         | Search    |          |          | Q         |  |
|                       | Device and Server ^                                                                                  | Device                                                         | Name 🔹                          | Device 🕴                 | Serial No. 🕴 | Version $\hat{\bar{\tau}}$ | Alarm I 🗘 | Alarm 🕴 | Securit 🗘 | Networ + | Passwo + | Operation |  |
|                       | Encoding Device                                                                                      | test                                                           |                                 | 10.9.96.79               | DS-PWA96     | V1.2.7 build               | 96        | 106     | /         | S Online | /        |           |  |
|                       |                                                                                                    |                                                                |                                 |                          |              |                            |           |         |           |          |          |           |  |
| Notification by Email |                                                                                                    |                                                                | Port No. (Registry Server) 7660 |                          |              |                            | 7660      |         |           |          |          |           |  |
|                       | NAT                                                                                                  |                                                                |                                 |                          |              |                            |           |         |           |          | <b>1</b> |           |  |
|                       | FTP                                                                                                  |                                                                | Registra                        | Registration Status Onli |              |                            | Online    | nline   |           |          |          |           |  |
|                       | Intercom Service                                                                                     |                                                                |                                 |                          |              |                            |           |         |           |          | ┛║       |           |  |
|                       |                                                                                                    | Device ID A00007                                               |                                 |                          |              | )7                         |           |         |           |          |          |           |  |
| 🔂 Maintenance         |                                                                                                    |                                                                |                                 |                          |              |                            |           |         |           |          |          |           |  |